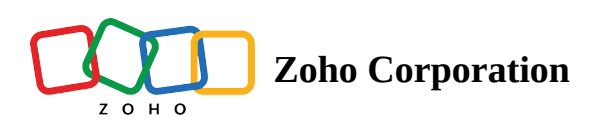

# **Test Suites**

### Overview

Test suites let you group similar functional test cases that can be executed together, in sequence or in parallel. You can have any combination of test cases; for instance, the test cases may belong to the same process, or they could be completely different. In other words, a suite is a facilitator to group test cases into one, which can then be automated together using a <u>test plan</u>.

Let's say you have three test cases, one each for logging in, entering values, and submitting the form. You can group these cases into a test suite and configure them to run in a sequence. This helps identify where exactly the test is failing during the sequential testing process. Alternatively, you can group test cases based on the test type, and configure them to run in parallel.

Test suites can be created only after you have created test cases.

## **Create Test Suite**

To create a suite, navigate to *Test Suites*, and click **Create Suite**.

| ZW<br>EO<br>Test Cases          |                                                                                     |
|---------------------------------|-------------------------------------------------------------------------------------|
| Test Suites                     |                                                                                     |
| (G)<br>Users<br>(G)<br>Settings |                                                                                     |
|                                 | Test Suite<br>Group your test cases and modules into a test suite to automate them. |
|                                 | Create Test Suite                                                                   |
|                                 |                                                                                     |
| 8                               |                                                                                     |

The following image displays the test suite creation page. There are three major sections on this page—marked in this image below for better understanding.

| zw               | < Creat  | te Test Suite              |                |       |                   |            |          |            |             |             |   |   |
|------------------|----------|----------------------------|----------------|-------|-------------------|------------|----------|------------|-------------|-------------|---|---|
| EØ<br>Test Cases | Name     |                            | Execution (?)  |       |                   |            |          | _          |             | Å           |   | 0 |
| Tost Gubes       | Guest P  | urchases                   | ot§ Parallel ∨ | Order | Test Cases        | Automation | ✓ Manual | -          | •           | •           | 4 | Q |
| Test Suites      | Pre-Cond | dition                     | Post-Condition | 1     | Add to cart       |            |          | é<br>Ready | ee<br>Ready | éé<br>Ready |   |   |
| 菣                | Login    | ~                          | Logout ~       | 2     | Buy a Product     |            |          | 🙆<br>Ready | ë<br>Ready  | 🚔<br>Ready  |   |   |
| Test Plans       | Q Sea    | arch test cases or modules |                | 3     | Buy a WatcH       |            |          | 🙆<br>Ready | ee<br>Ready | éé<br>Ready |   |   |
| II.<br>Results   |          | Accounts                   |                | 4     | Buy a Watch_Guest |            |          | 🙆<br>Ready | ë<br>Ready  | 🝎<br>Ready  |   |   |
| ැල<br>likers     |          | 🕨 🛅 API                    |                | 5     | Quick View        |            |          | 崗<br>Ready |             |             |   |   |
| 03613            |          | Common                     |                |       |                   |            |          |            |             |             |   |   |
| ۵.<br>Sottings   |          | Contact                    |                |       |                   |            |          |            |             |             |   |   |
| Securys          |          | Country                    |                |       |                   |            |          |            |             |             |   |   |
|                  |          | DB Functions               |                |       |                   |            |          |            |             |             |   |   |
|                  |          | Functions                  |                |       |                   |            |          |            |             |             |   |   |
|                  | ~        | Guest Shopping             |                |       |                   |            |          |            |             |             |   |   |
|                  |          | Manual test case           |                |       |                   |            |          |            |             |             |   |   |
|                  |          | Quick Links                |                |       |                   |            |          |            |             |             |   |   |
|                  |          | Review                     |                |       |                   |            |          |            |             |             |   |   |
|                  |          | Search                     |                |       |                   |            |          |            |             |             |   |   |
|                  |          | Shopping                   |                |       |                   |            |          |            |             |             |   |   |
|                  |          | Social Media               |                |       |                   |            |          |            |             |             |   |   |
|                  |          |                            |                |       |                   |            |          |            |             |             |   |   |
|                  |          | Testing                    |                |       |                   |            |          |            |             |             |   |   |
|                  |          | ZylkerWatches              |                |       |                   |            |          |            |             |             |   |   |
|                  |          |                            |                |       |                   |            |          |            |             |             |   |   |
| ۲                | Cre      | Cancel                     |                |       |                   |            |          |            |             |             |   |   |

#### 1. Suite details:

- 1. Name: Enter a name for the suite.
- 2. Execution: Select whether to run the test suite in sequence or parallel mode for execution.
- 3. Pre-Condition and Post-Condition: Select the prerequisite test suites that need to be executed prior to or following the actual test suite to prevent failures within its test plan.
- 2. Add test cases to the suite: Your test cases are listed here, and you can select the ones to be added. Expand or collapse modules by clicking the drop-down next to the module name. To select all test cases in a module, simply select the module. When you check the test cases or modules, they get added one after the other on the right, creating an order for their execution. To re-order, click the is icon, then enter the Order ID or the position number to which the case should be moved. Click Move. The search bar lets you select the required cases or modules.
- 3. Selected cases: The selected cases are added into this section.

To re-arrange the order of cases:

- 1. Click the **ii icon** for the cases you want to move, then drag and drop it to the required position.
- 2. Or, click the <sup>1</sup> icon for the case you want to move, then enter the Order ID or the position number to which the case should be moved. Click **Move**.

Click the **delete icon** to remove any of the suites added. When you click on the search icon, it opens the search bar, which lets you select the required test case.

Click Create.

### Manage suite and view stats

The test suite is created and appears like the following image.

| zw                | Test Suite<br>A group of test cases |            |                   |               |                    | Search Name Q +   | Create Test Suite |
|-------------------|-------------------------------------|------------|-------------------|---------------|--------------------|-------------------|-------------------|
| E⊘<br>Test Cases  | Suite Name                          | Test Cases | Recent Execution  | Recent Result | Created By         | Created On        |                   |
| Ē                 | All Cases                           | 22         | 24-May-2023 06:04 |               | Chris              | 03-Oct-202214:35  |                   |
| rest Suites       | API Cases                           | 2          | 24-May-2023 06:00 |               | Chris              | 03-Nov-202216:20  |                   |
| EC)<br>Test Plans | Guest Purchases                     | 12         | 12-Apr-2023 20:01 |               | Shoba S            | 12-Apr-2023 17:19 |                   |
| lia.              | Guest Shopping                      | 12         | 12-Apr-2023 20:01 | -             | Shoba S            | 10-Apr-2023 17:05 |                   |
| Results           | Hotstar                             | 1          | 24-May-2023 06:00 |               | Chris              | 16-May-2023 17:21 |                   |
| 密<br>Users        | Login                               | 1          | 24-May-2023 06:04 |               | Chris              | 10-Jan-2023 16:52 |                   |
| ¢                 | Logout                              | 1          | 24-May-2023 06:04 |               | Chris              | 10-Jan-2023 16:52 |                   |
| Settings          | Manual Test Case                    | 1          | 29-Mar-2023 12:32 |               | Ann Mariam Gregory | 22-Mar-2023 15:32 |                   |
|                   | Mobile Cases                        | 5          | 12-Apr-2023 20:01 |               | Chris              | 03-Feb-2023 12:33 |                   |
|                   |                                     |            |                   |               |                    |                   |                   |
|                   |                                     |            |                   |               |                    |                   |                   |
|                   |                                     |            |                   |               |                    |                   |                   |
|                   |                                     |            |                   |               |                    |                   |                   |
|                   |                                     |            |                   |               |                    |                   |                   |
|                   |                                     |            |                   |               |                    |                   |                   |
|                   |                                     |            |                   |               |                    |                   |                   |
|                   |                                     |            |                   |               |                    |                   |                   |
|                   |                                     |            |                   |               |                    |                   |                   |
|                   |                                     |            |                   |               |                    |                   |                   |
|                   | Total Count: 9                      |            |                   |               |                    |                   |                   |

To modify any of the test suites, select the corresponding suite to see the suite's details page and click **Edit Test Suite**.

| 12<br>Test   | t Cases  | 1<br>Test Plans              | Parallel<br>Execution Type | Pre-Condition<br>Login<br>Post-Condition<br>Logout |             | S           | Success Stats | (Last 5 runs) |  |
|--------------|----------|------------------------------|----------------------------|----------------------------------------------------|-------------|-------------|---------------|---------------|--|
| II Test Case | Frequent | ly Failed Failed In Last Run | No. 4 June 201             | Al hannahan di Manud                               | -           | •           | 4             | 4             |  |
|              | 1        | Cart                         | Shopping                   | sa Automation 🛷 Manuai                             | ei<br>Draft |             | •             | •             |  |
|              | 2        | Bestselling Watch            | Shopping                   |                                                    | ë<br>Ready  |             |               |               |  |
|              | 3        | Buy a Product                | Shopping                   |                                                    | ف<br>Ready  | ළු<br>Ready | ළු<br>Ready   |               |  |
|              | 4        | Contact                      | Shopping                   |                                                    | 🚔<br>Draft  | 🚔<br>Draft  | 🚔<br>Draft    |               |  |
|              | 5        | Detail View                  | Shopping                   |                                                    | 📛<br>Ready  |             |               |               |  |
|              | 6        | My Orders                    | Shopping                   |                                                    |             |             |               | ë<br>Draft    |  |
|              | 7        | Quick View                   | Shopping                   |                                                    | 🚔<br>Ready  |             |               |               |  |
|              | 8        | Request Cancellation         | Shopping                   |                                                    | ö<br>Ready  | ළු<br>Ready | ළු<br>Ready   |               |  |
|              | 9        | VIEW ORDER                   | Shopping                   |                                                    | 崗<br>Ready  | ම<br>Ready  | 🖨<br>Ready    | 🖨<br>Ready    |  |
|              | 10       | Search Product               | Search                     |                                                    | 🛱<br>Ready  | 🖨<br>Ready  | 🛱<br>Ready    | 🛱<br>Ready    |  |
|              | 11       | Edit a Review                | Review                     |                                                    | 🚔<br>Ready  | 🖄<br>Ready  | 🚔<br>Ready    |               |  |
|              | 12       | Write a Review               | Review                     |                                                    | 🚔<br>Ready  | 🖨<br>Ready  | 🚔<br>Ready    |               |  |

The fields inside the create test suite can now be edited. Make the changes and click **Update**.

| ZW               | < Edit Test Suite                                 |                |       |                                  |                   |             |             |            |   |  |
|------------------|---------------------------------------------------|----------------|-------|----------------------------------|-------------------|-------------|-------------|------------|---|--|
| E©<br>Test Cases | Name<br>Guest Purchases                           | Execution @    | Order | Test Cases & Automation I Manual |                   | ٠           | ¢           | ÷          | Q |  |
| Test Suites      | Pre-Condition                                     | Post-Condition | 1     | VIEW ORDER                       | 🝅<br>Ready        | Ӫ<br>Ready  | 🝎<br>Ready  | 🝅<br>Ready |   |  |
| 郡                | Login ~                                           | Logout ~       | 2     | Buy a Product                    | 🝎<br>Ready        | 齒<br>Ready  | ළු<br>Ready |            |   |  |
| Test Plans       | Q Search test cases or modules                    |                | 3     | Request Cancellation             | 😆<br>Ready        | ළු<br>Ready | ළු<br>Ready |            |   |  |
| 요.<br>Results    | Accounts                                          |                | 4     | Go Home                          | 苗<br>Ready        | ea<br>Ready | ළු<br>Ready |            |   |  |
| ැස<br>Users      | API                                               |                | 5     | Edit a Review                    | 🙆<br>Ready        | 齒<br>Ready  | ළු<br>Ready |            |   |  |
| ŵ                | Common                                            |                | 6     | Write a Review                   | 🝅<br>Ready        | 齒<br>Ready  | ළු<br>Ready |            |   |  |
| Settings         | Close Banner                                      |                | 7     | Buy a Product                    | <b>ë</b><br>Ready | ë<br>Ready  | ළු<br>Ready |            |   |  |
|                  | 🗹 🔻 🖻 Contact                                     | l              | 8     | Search Product                   | 🝅<br>Ready        | 齒<br>Ready  | ළු<br>Ready | 🝅<br>Ready |   |  |
|                  | Contact_Us_Form                                   |                | 9     | Bestselling Watch                | 😆<br>Ready        |             |             |            |   |  |
|                  | Country                                           |                | 10    | Detail View                      | 🚔<br>Ready        |             |             |            |   |  |
|                  | Guest Shopping                                    |                | 11    | Quick View                       | 🙆<br>Ready        | -           |             |            |   |  |
|                  | Add to cart                                       |                | 12    | Close Banner                     | 🝅<br>Ready        |             |             |            |   |  |
|                  | Buy a Product                                     |                | 13    | Go Contact Us Link               | 🝅<br>Ready        |             |             |            |   |  |
|                  | ✓ ······ I Buy a WatcH ✓ ·····I Buy a Watch_Guest |                | 14    | Facebook Link                    | 👜<br>Ready        |             |             |            |   |  |
|                  | Quick View                                        |                | 15    | Instagram Link                   | ë<br>Ready        |             |             |            |   |  |
|                  | Manual test case                                  |                | 16    | Youtube Link                     | ë.                | -           |             | -          |   |  |
| 8                | Update Cancel                                     |                |       |                                  |                   |             |             |            |   |  |

The test suite details page displays useful information about its execution. Results of the suite appear after the test plan containing this suite runs.

The existing cases in the suite are grouped into three columns:

• All test cases: All test cases added to the suite are listed in this section.

| ZW < Guest Purchases                 |                |                 |                        |                            |                                                    |             |             |               |              | Edit Test Suite |
|--------------------------------------|----------------|-----------------|------------------------|----------------------------|----------------------------------------------------|-------------|-------------|---------------|--------------|-----------------|
| E©<br>Test Cases<br>P<br>Test Suites | E 22<br>Test C | Cases           | 3<br>Test Plans        | Parallel<br>Execution Type | Pre-Condition<br>Login<br>Post-Condition<br>Logout |             | s           | Success Stats | Last 5 runs) |                 |
| ES<br>Test Plans                     | All Test Cases | Frequently Fail | led Failed In Last Run |                            |                                                    |             |             |               |              |                 |
| nng                                  |                | Order           | Test Cases             | Module                     | 🏟 Automation 🖌 Manual                              |             | +           | É             | ÷            | Q               |
| Results                              |                | 1               | VIEW ORDER             | Shopping                   |                                                    | 🛎<br>Ready  | ළු<br>Ready | 🝎<br>Ready    | ම<br>Ready   |                 |
| 恣<br>Users                           |                | 2               | Buy a Product          | Shopping                   |                                                    | 🙆<br>Ready  | ë<br>Ready  | 🙆<br>Ready    |              |                 |
| ø                                    |                | 3               | Request Cancellation   | Shopping                   |                                                    | 🚔<br>Ready  | ළු<br>Ready | 🚔<br>Ready    |              |                 |
| Settings                             |                | 4               | Go Home                | Quick Links                |                                                    | ee<br>Ready | ළු<br>Ready | 👛<br>Ready    |              |                 |
|                                      |                | 5               | Edit a Review          | Review                     |                                                    | 🙆<br>Ready  | ළු<br>Ready | 🙆<br>Ready    |              |                 |
|                                      |                | 6               | Write a Review         | Review                     |                                                    | 🚔<br>Ready  | ළු<br>Ready | 🝎<br>Ready    |              |                 |
|                                      |                | 7               | Buy a Product          | Guest Shopping             |                                                    | ee<br>Ready | ම<br>Ready  | ee<br>Ready   |              |                 |
|                                      |                | 8               | Search Product         | Search                     |                                                    | 🐸<br>Ready  | ම<br>Ready  | 😁<br>Ready    | ම<br>Ready   |                 |
|                                      |                | 9               | Bestselling Watch      | Shopping                   |                                                    | 🐸<br>Ready  |             | -             |              |                 |
|                                      |                | 10              | Detail View            | Shopping                   |                                                    | 🖄<br>Ready  |             |               |              |                 |
|                                      |                | 11              | Quick View             | Shopping                   |                                                    | 🚔<br>Ready  |             |               |              |                 |
|                                      |                | 12              | Close Banner           | Common                     |                                                    | ee<br>Ready |             | -             |              |                 |
|                                      |                | 13              | Go Contact Us Link     | Quick Links                |                                                    | 🙆<br>Ready  |             |               |              |                 |
| 8                                    |                | 14              | Facebook Link          | Social Media               |                                                    | 🚔<br>Ready  |             |               |              |                 |

The order of test cases can be changed by clicking the **ii icon** for the case you want to move, then drag and drop it to the required position. Or click the **iii icon** for the case you want to move, then enter the Order ID or the position number to which the case should be moved.

• **Frequently Failed**: Failed test cases will be listed here in descending order based on the number of times they fail. It also lists the number of times the cases were executed and the number of times they failed.

| ZW < Guest Purchases                                |                            |                                                                | Edit Test Suite   |
|-----------------------------------------------------|----------------------------|----------------------------------------------------------------|-------------------|
| Test Causes<br>Test Suites<br>Test Suites           | Parallel<br>Execution Type | Pre-Condition Success Str<br>Login<br>Post-Condition<br>Logout | ats (Last 5 runs) |
| All Test Cases Frequently Failed Failed In Last Run |                            |                                                                |                   |
| Test Cases                                          | Number Of Times Executed   | Number Of Times Failed                                         |                   |
| IIIQ.<br>Results VIEW ORDER                         | 5                          | 3                                                              |                   |
| 器 Buy a Product                                     | 7                          | 4                                                              |                   |
| Users Request Cancellation                          | 5                          | 2                                                              |                   |
| G)<br>Settings                                      | 4                          | 1                                                              |                   |
| Edit a Review                                       | 6                          | 3                                                              |                   |
| Buy a Product                                       | 10                         | 7                                                              |                   |
| Buy a WatcH                                         | 10                         | 7                                                              |                   |
| Add to cart                                         | 8                          | 7                                                              |                   |
| News Letter                                         | 6                          | 4                                                              |                   |
| Buy a Watch_Guest                                   | 10                         | 7                                                              |                   |
|                                                     |                            |                                                                |                   |
|                                                     |                            |                                                                |                   |
|                                                     |                            |                                                                |                   |
|                                                     |                            |                                                                |                   |
|                                                     |                            |                                                                |                   |
| 8                                                   |                            |                                                                |                   |

• Failed in Last Run: Test cases failed in the last test plan execution will be listed.

| ZW                              | < Guest Purchases                                   |                            |                                                    | Edit Test Suite             |
|---------------------------------|-----------------------------------------------------|----------------------------|----------------------------------------------------|-----------------------------|
| EC<br>Test Cases<br>Test Suites | E 22<br>Test Cases 3<br>Test Plans                  | Parallel<br>Execution Type | Pre-Condition<br>Login<br>Post-Condition<br>Logout | Success Stats (Last 5 runs) |
| E.                              | All Test Cases Frequently Failed Failed In Last Run |                            |                                                    |                             |
| Ins.                            | Test Cases                                          |                            |                                                    |                             |
| Results                         | Buy a Watch_Guest                                   |                            |                                                    |                             |
| 88<br>Ukorr                     | Buy a WatoH                                         |                            |                                                    |                             |
| 183                             | Buy a Product                                       |                            |                                                    |                             |
| Settings                        | Add to cart                                         |                            |                                                    |                             |
| *                               |                                                     |                            |                                                    |                             |

# **Related Links**

- <u>Test Plans</u>
- <u>Results</u>